# **Primeiro Programa Android**

• No Eclipse, crie um novo projeto do tipo "*Android Application Project*" (Figura 1) e preencha o formulário que aparece (Figura 2).

| 0                                                                                                    | New Project                                                                                                    | ×     |
|----------------------------------------------------------------------------------------------------|----------------------------------------------------------------------------------------------------|-------|
| Select a wiz<br>Create an Ar                                                                                                    | zard<br>ndroid Application Project                                                                                                    |       |
| <u>W</u> izards:                                                                                                    |                                                                                                    |       |
| type filter te                                                                                                    | xt                                                                                                    | 4     |
| <ul> <li>▷ Gener.</li> <li>▽ Androi</li> <li>♡ Androi</li> <li>○ Androi</li> <li>○ Androi</li> <li>○ Androi</li> <li>○ C/C++</li> <li>○ C/C++</li> <li>○ Java</li> <li>1<sup>A</sup> lava</li> </ul> | al<br>id<br>droid Application Project<br>droid Project from Existing Code<br>droid Sample Project<br>droid Test Project<br>-<br>a Proiect |       |
| ?                                                                                                    | < Back Next > Cancel                                                                                                    | inish |

# Figura 1

| 0                        | New Android Application          |        | ×      |
|--------------------------|----------------------------------|--------|--------|
| New Android Applicatio   | on                               |        |        |
| Creates a new Android Ap | plication                        |        |        |
| Application Name 8       | PrimoiroDrograma                 |        |        |
|                          | PrimeiroPrograma                 |        |        |
| Project Name:            | PrimeiroPrograma                 |        |        |
| Package Name:0           | br.edu.ufabc.primeiroprograma    | ]      |        |
| Minimum Required SDK:0   | API 7: Android 2.1 (Eclair)      | 0      |        |
| Target SDK:0             | API 17: Android 4.2 (Ielly Bean) |        |        |
| Compile With:0           | API 7: Android 2.1 (Eclair)      | 0      |        |
| Theme:0                  | None                             | •      |        |
|                          |                                  |        |        |
|                          |                                  |        |        |
|                          |                                  |        |        |
|                          |                                  |        |        |
|                          |                                  |        |        |
|                          |                                  |        |        |
|                          |                                  |        |        |
| 0                        |                                  |        |        |
| (3)                      | < <u>B</u> ack <u>N</u> ext >    | Cancel | Einish |

Figura 2

No formulário da Figura 2, observe que:

- Application Name: nome do aplicativo que vai aparecer para os usuários;
- Project Name: nome do diretório e o nome visível no Eclipse;
- Package Name: nome do pacote seguindo a mesma convenção para projetos Java;
- *Minimum Required SDK*: versão mínima do Android que o aplicativo vai suportar. Para alcançar o máximo de dispositivos móveis, essa versão deve ser a mais baixa possível;
- *Target SDK*: indica a maior versão do Android para a qual o aplicativo foi testado;
- Compile With: indica a versão na qual o aplicativo deve ser compilado;
- *Theme*: especifica um estilo para aplicar ao aplicativo.

Na próxima janela, selecione uma figura para ser o ícone da sua aplicação. Na janela seguinte, selecione "*Blank Activity*". Por agora, deixe as demais opções com a seleção padrão.

### **Executando o Aplicativo**

#### 1. No Simulador:

(a) Inicie o simulador clicando no ícone "Android Virtual Device Manager", selecionando o simulador e clicando em "Start..." e depois em "Launch" (Figura 3). Dica: o simulador leva um bom tempo para inicializar. Assim, para economizar tempo nas execuções do seu programa, não feche a janela do simulador (Figura 4).

| Android Virtual Devices Dev                                                           | ce Skin: W/GA800 (480x800)<br>Density: Medium (160)                                                                                                    | rd                                                                       |
|---------------------------------------------------------------------------------------|----------------------------------------------------------------------------------------------------|--------------------------------------------------------------------------|
| AVD Name Target No<br>Simulador Android                                               | <ul> <li>Scale display to real size</li> <li>Screen Size (in): 3</li> <li>Monitor dpi: 96 ?</li> <li>Scale: default</li> <li>Wipe user data</li> <li>Launch from snapshot</li> <li>Save to snapshot</li> </ul> | CPU/ABI<br>ARM (armeabi)<br>Edit<br>Delete<br>Repair<br>Details<br>Start |
| <ul> <li>✓ A valid Android Virtual De</li> <li>✗ An Android Virtual Device</li> </ul> | Cancel Launch<br>vice. A repairable Android Virtual Device.                                                                                                    | Refresh                                                                  |

Figura 3

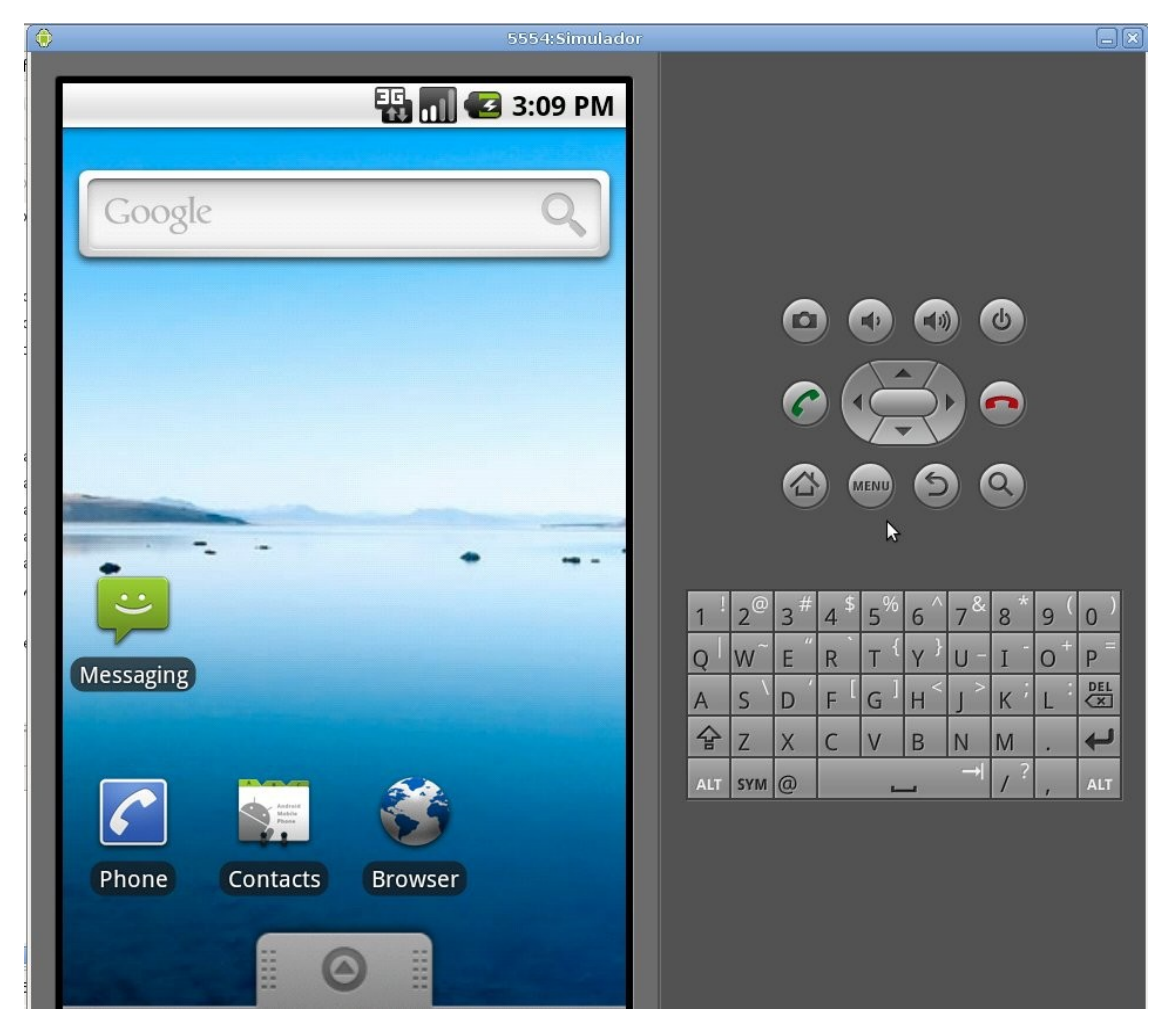

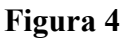

(b) Clique direito sobre o projeto, selecione "*Run As*" => "*Run Configurations...*". Na janela que aparecerá (Figura 5), crie uma configuração em "Android Application" com o nome da sua aplicação. Isso fará o *upload* da aplicação para o simulador e o executará na sequência (Figura 8). Seu aplicativo deve aparecer na lista de aplicativos do simulador (Figura 6). A partir de agora, você pode checar as alterações em seu aplicativo clicando na seta do ícone "*Run*" e clicando no nome do seu aplicativo.

| 0                                                                                                    | Run Configurations                                                                                                    |
|----------------------------------------------------------------------------------------------------|----------------------------------------------------------------------------------------------------|
| Create, manage, and run c<br>Android Application                                                                                                    | onfigurations                                                                                                    |
| Image: Second system       Image: Second system         Image: Second system       Image: Second system         Image: Secon | Name:       Primeiro Programa         Project:       PrimeiroPrograma         Launch Action:          Launch Default Activity          Launch:       >         Do Nothing       > |
| Filter matched 8 of 15 items                                                                                                    | Apply Revert                                                                                                    |
| ?                                                                                                    | Close <u>B</u> un                                                                                                    |

Figura 5

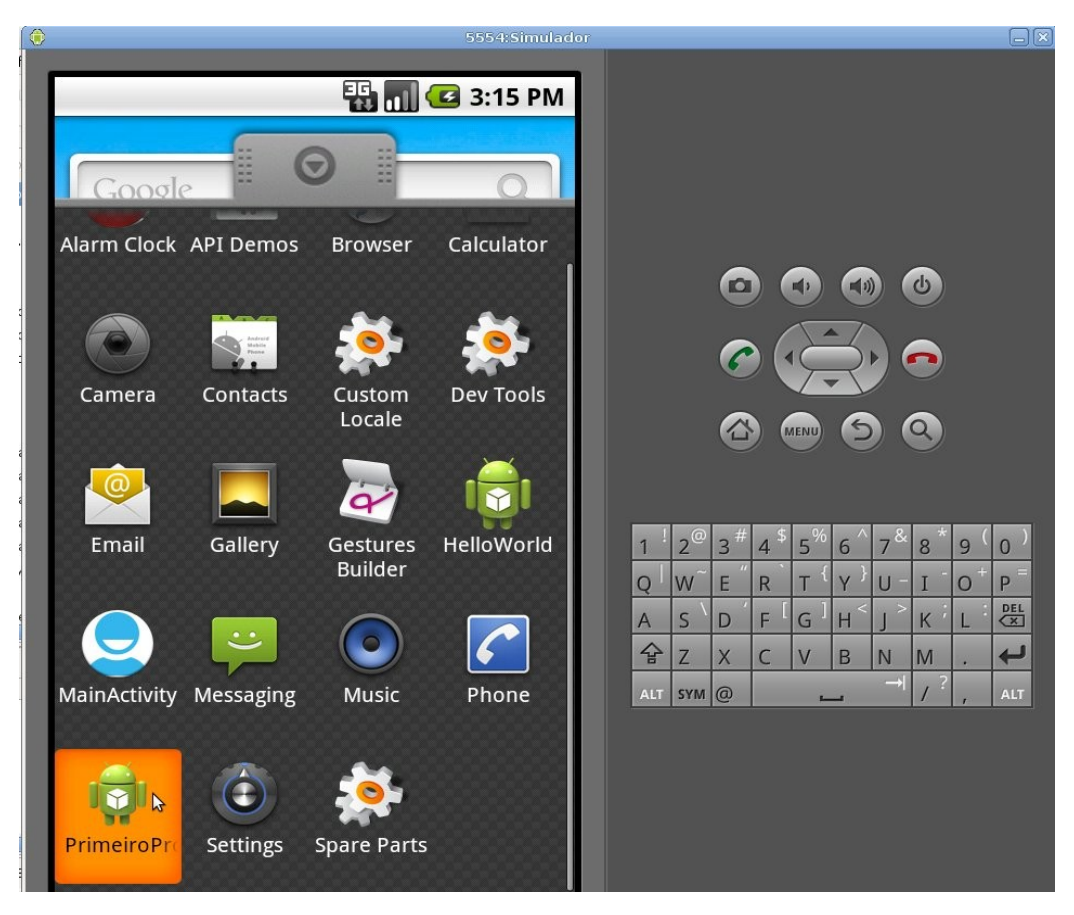

Figura 6

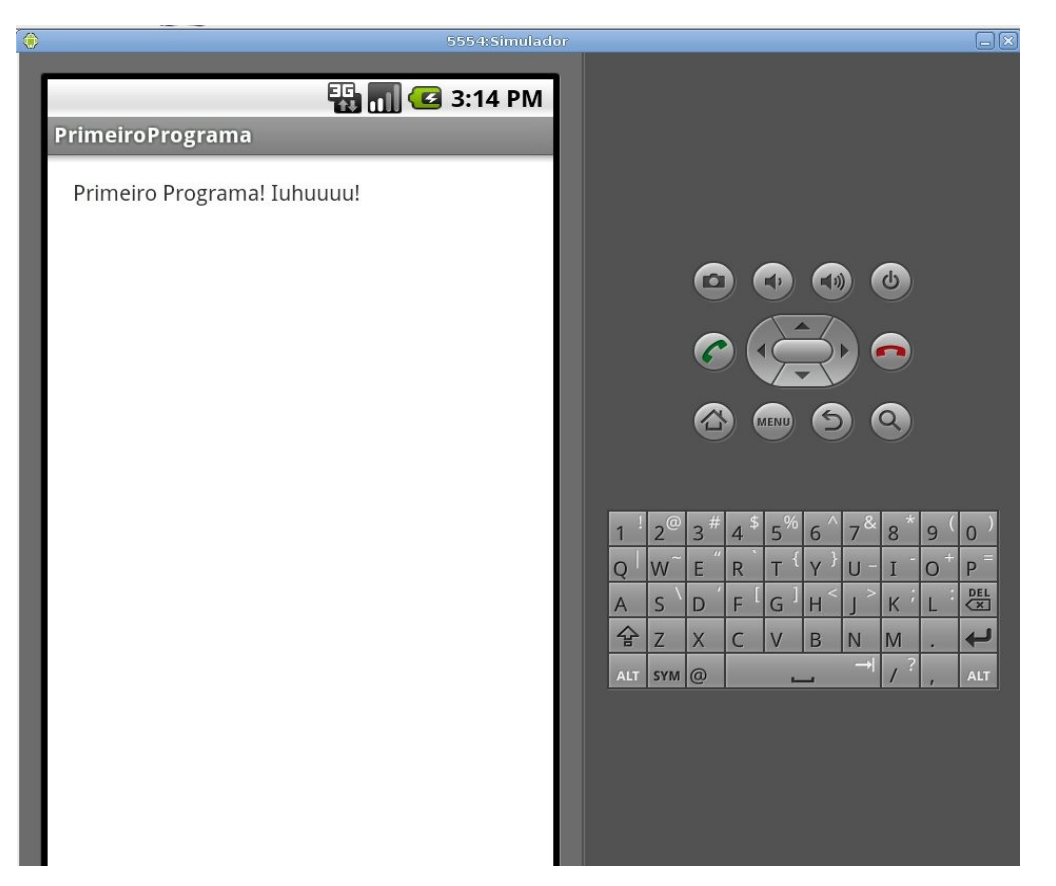

Figura 8

### 2. Em um dispositivo móvel:

- (a) Nas configurações do seu aparelho, marque a opção "Depuração de USB". Na maioria dos aparelhos Android até a versão 3.2, essa opção é encontrada em "Configurações" => "Aplicações" => "Desenvolvimento". Em aparelhos com versão mais nova do Android, procure por "Configurações" => "Opções de Desenvolvedor".
- (b) É preciso ainda configurar o sistema operacional do seu computador para que ele detecte o dispositivo móvel. Veja instruções detalhadas para cada sistema operacional em:

### http://developer.android.com/tools/device.html

- (c) Plugue seu dispositivo ao computador com um cabo USB;
- (d) Execute o aplicativo. Uma janela aparecerá para você escolher se a execução é no simulador ou no dispositivo (Figura 9).

|                             | -              | AVD Nam     | e        | Target        |       | Debug | State   |
|-----------------------------|----------------|-------------|----------|---------------|-------|-------|---------|
| 📱 Simulador [emulator-5554] |                | Simulador   |          | 🛹 Android 2.1 |       | Yes   | Online  |
| 🖥 samsung-gt                | _i9000b-3431C0 | N/A         |          | ✓ 2.3.3       |       |       | Online  |
| AVD Name                    | No AVD ava     | e<br>ilable | Platform | API Level     | CPU/A | ABI   | Details |
|                             | No AVD ava     | ilable      |          |               |       |       | Start.  |
|                             |                |             |          |               |       |       |         |
|                             |                |             |          |               |       |       |         |
|                             |                |             |          |               |       |       | Refres  |

Figura 9

#### Modificando a mensagem exibida

No projeto, pasta "res" => "layout", encontre um arquivo activity\_main.xml (Figura 10).
 Modifique a mensagem atribuída a <u>android:text</u>:

<TextView

```
android:layout_width="wrap_content"
android:layout_height="wrap_content"
<u>android:text="Primeiro Programa! Iuhuuuu!"</u> />
```

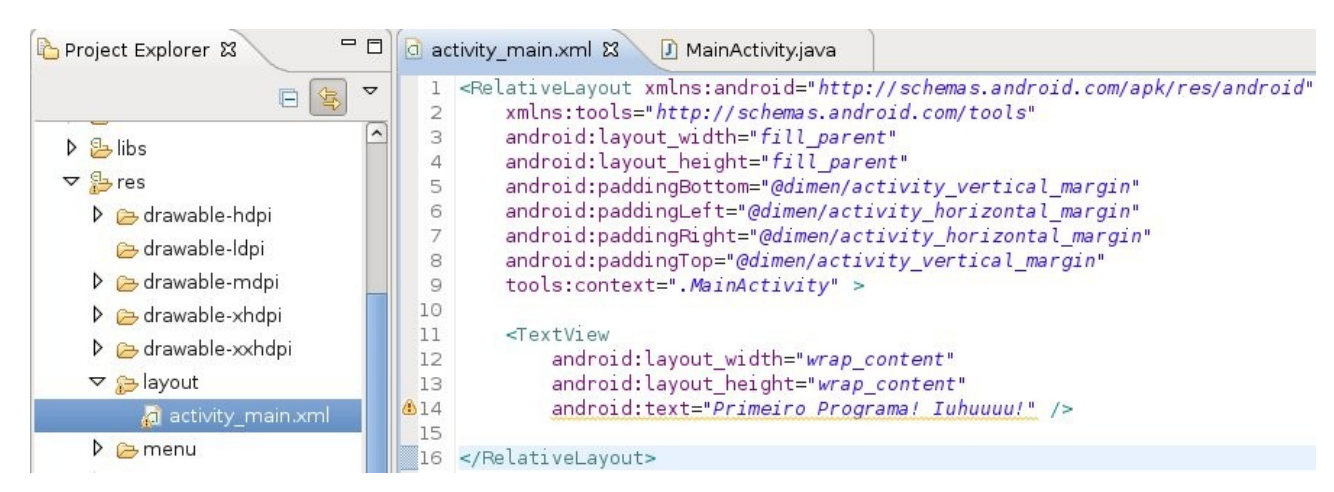

Figura 10

## Logcat

O sistema Android fornece um mecanismo para coletar e visualizar saída de *debug* do sistema. Para visualizar o console Logcat, digite ctrl + 3 e então a palavra logcat. Outra forma de acessar o logcat é através do menu "*Window*" => "Show view" => "Other" => "Android" => "LogCat".

### Imprimindo no Console Logcat

No código Java de uma *activity*, digite:

```
@Override
```

```
protected void onCreate(Bundle savedInstanceState) {
    // chama a tela inicial
    super.onCreate(savedInstanceState);
    setContentView(R.layout.activity_main);
    Log.i("TESTE", "Estamos no método onCreate");
}
```